## Upgradefirmware voor Cisco Business Dashboard

### Doel

Dit artikel legt de stappen uit om de firmware op Cisco Business Dashboard (CBD) te verbeteren.

Toepasselijke apparaten | Versie firmware

Cisco Business Dashboard | 2.3.0

Upgradefirmware

#### Stap 1

Meld u aan bij de Web User Interface (UI) op Cisco Business Dashboard.

English .

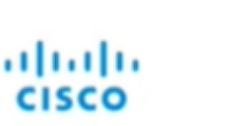

#### Cisco Business Dashboard

| assword* |  |  |
|----------|--|--|
| assinoro |  |  |
|          |  |  |

#### Stap 2

Wanneer er een update beschikbaar is, toont het dashboard een groene wolk met een benedenpijl in de header. Klik op het **groene downloadpictogram**.

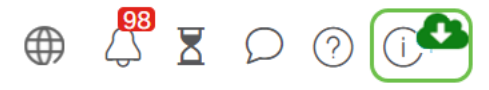

#### Stap 3

Klik op om de download voor het dashboard te starten.

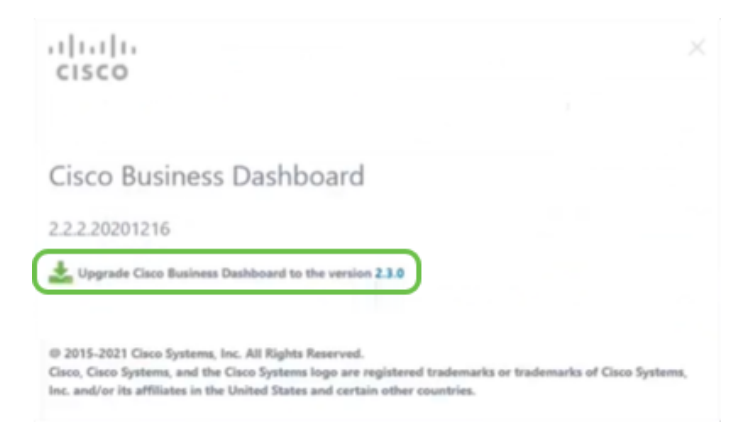

U dient altijd het dashboard te upgraden voor de sonde. CBD kan niet worden uitgevoerd als een sonde een nieuwere versie dan het dashboard heeft.

#### Stap 4

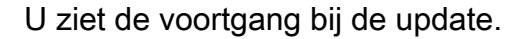

| ,1 1,1 1,<br>CISCO                                                                                                    |                                      |
|----------------------------------------------------------------------------------------------------|--------------------------------------|
| Cisco Business Dashboard                                                                                                    |                                      |
| 2.2.2.20201216                                                                                                    |                                      |
| Upgrade Cisco Business Dashboard to the version 2.1.0                                                                                                    |                                      |
| Downloading ( 5% )                                                                                                    |                                      |
| 55<br>Cancel                                                                                                    |                                      |
| © 2015-2021 Cisco Systems, Inc. All Rights Reserved.<br>Cisco, Cisco Systems, and the Cisco Systems logo are registered tradems<br>or and/or in settlicities in the United Testes and or earls other evolution | irks or trademarks of Cisco Systems, |

#### Stap 5

Nadat de download is voltooid, logt u opnieuw in op Web UI.

English •

# cisco

#### Cisco Business Dashboard

| assword* |  |   |
|----------|--|---|
|          |  |   |
|          |  | _ |

#### Stap 6

Controleer of het dashboard is bijgewerkt tot de nieuwste versie.

| cisco                                                                                                    |                         |
|----------------------------------------------------------------------------------------------------|-------------------------|
| Cisco Business Dashboard                                                                                                    |                         |
| 2.3.0.20210527                                                                                                    |                         |
| Upgrade all upgradable Cisco Business Dashboard Probes (View)                                                                                                    |                         |
| © 2015-2021 Cisco Systems, Inc. All Rights Reserved.<br>Cisco, Cisco Systems, and the Cisco Systems logo are registered trademarks or trade<br>Inc. and/or its affiliates in the United States and certain other countries. | marks of Cisco Systems, |

#### Stap 7

Zodra u hebt bevestigd dat de upgrade van het dashboard is voltooid, kunt u de probes verbeteren. Selecteer het **groene downloadpictogram**.

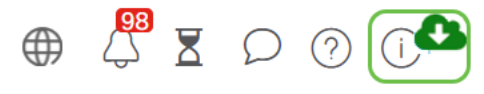

#### Stap 8

Klik op om de problemen te verbeteren.

| Cisco Business Dashboard |
|--------------------------|
|                          |

Als u Ubuntu, Xenial versie gebruikt, wilt u naar de Focal versie migreren volgens de

## Conclusie

U hebt nu met succes uw Cisco Business Dashboard en uw probes bijgewerkt.